# <u> 🖳</u> はじめてシステムにログインする

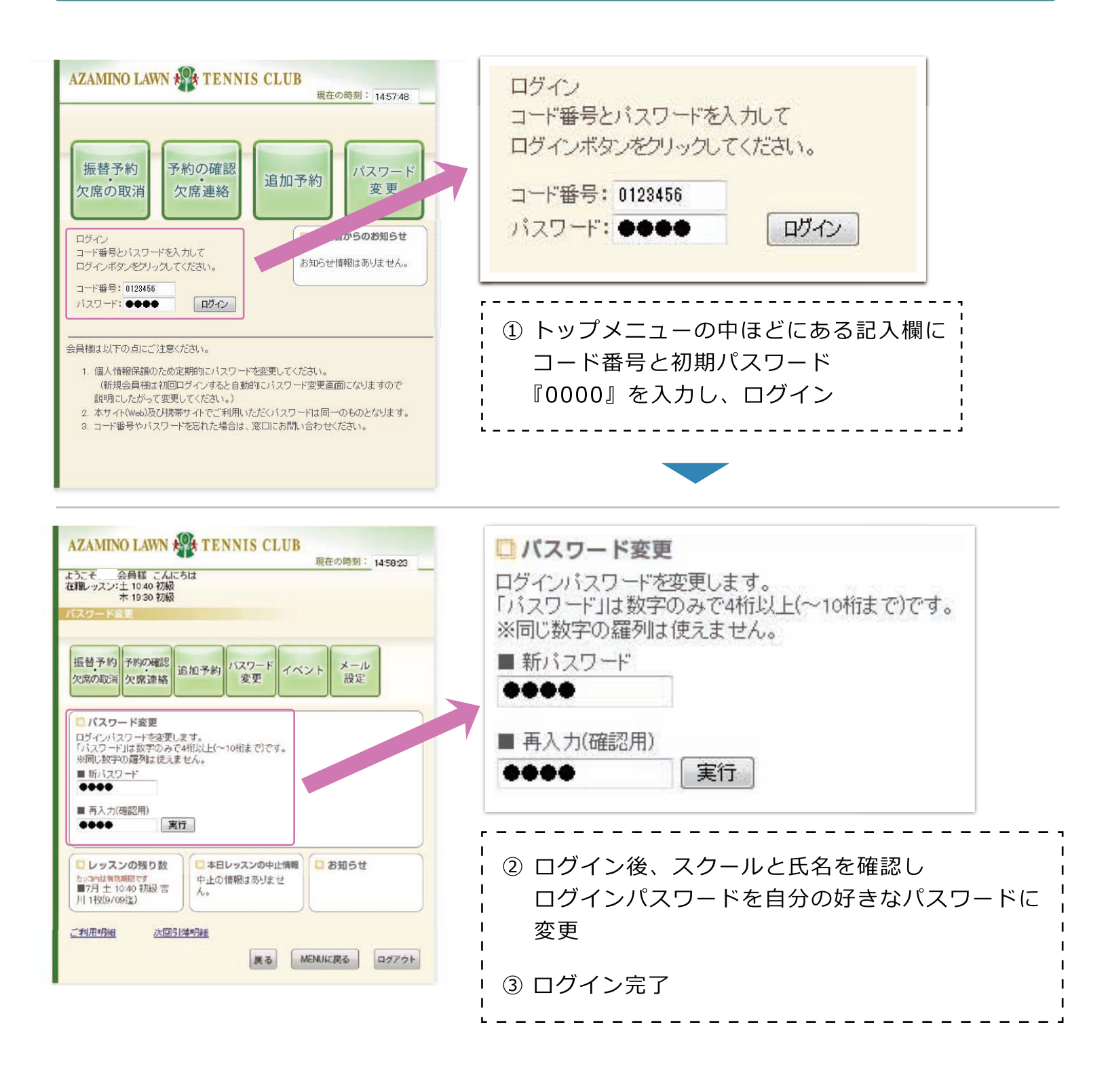

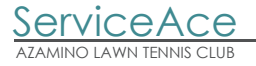

### 旦メール設定

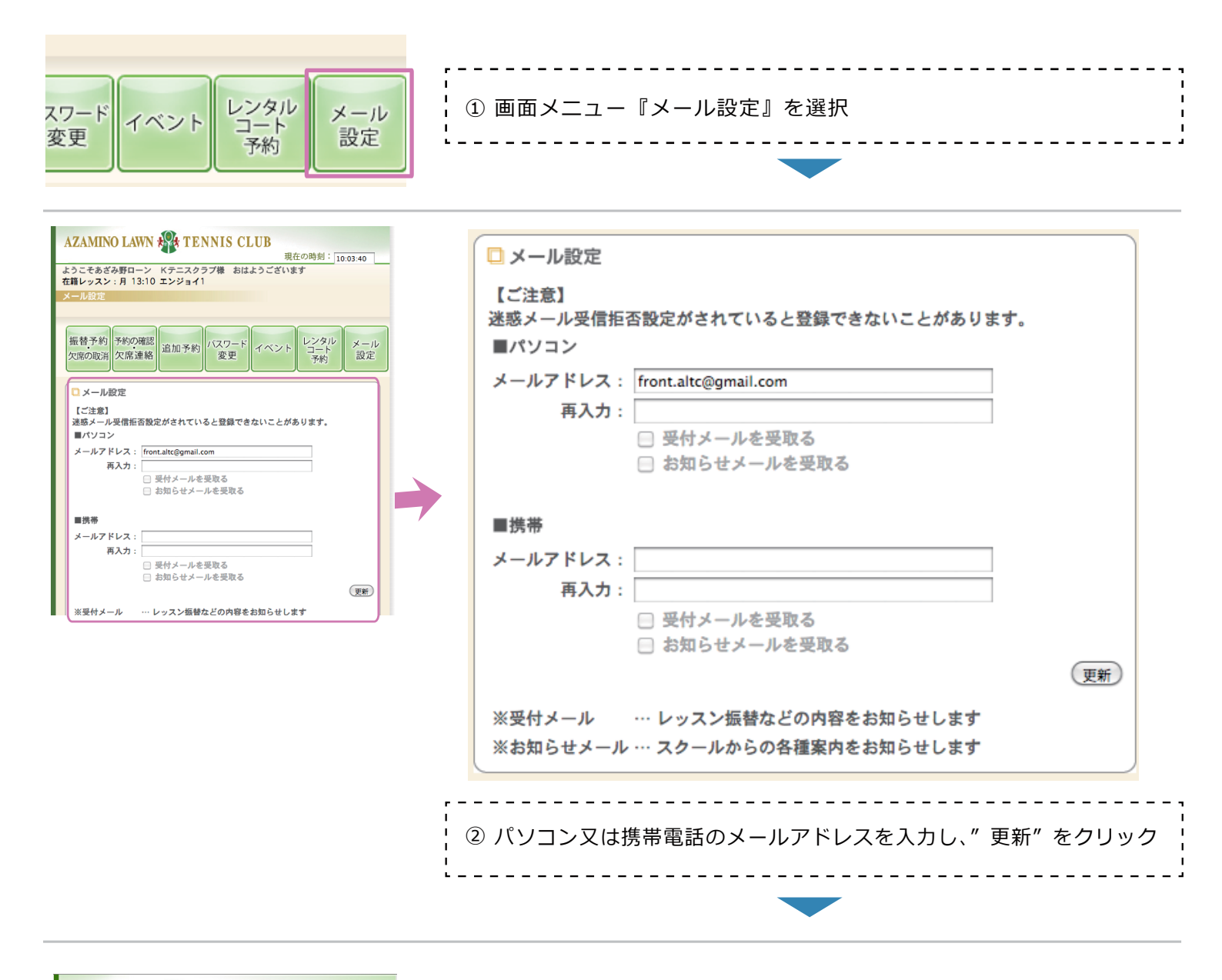

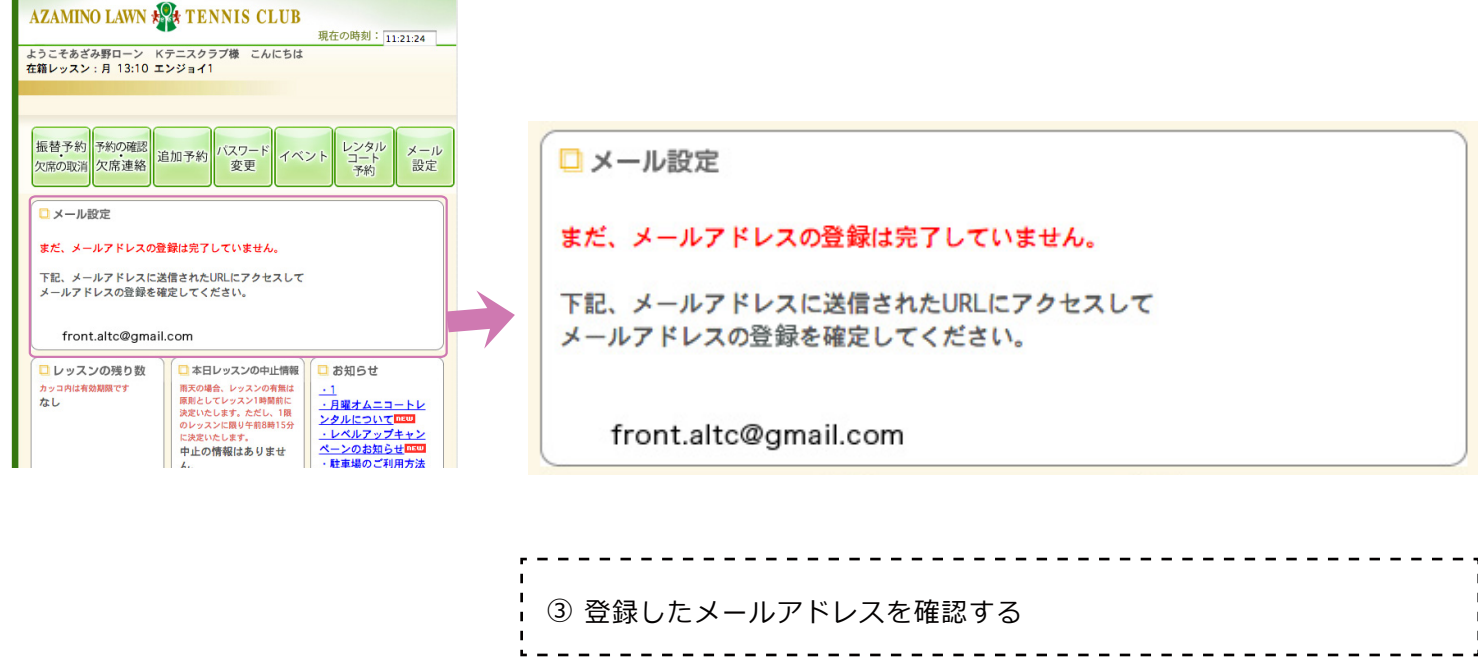

ServiceAce

| メールアドレス登録 💿 👳 🕫 🛛                                                                                                    | メールアドレス登録 🗅 👳 👘 🕞 👘                                                                                                    |
|----------------------------------------------------------------------------------------------------|----------------------------------------------------------------------------------------------------|
| メールアドレス登録 運転レビェ ● 単<br>「 134(0分前)☆ ▲ ・<br>あさみ町ローンドニスクラブ様<br>あさみ町ローンドニスクラブ様<br>あためローンドニスクラブをのの知らせです。<br>いつらご明思のがとうこざいす。<br>あたのシールアドレスが振漫顕を決了させてください。<br>なよ、このメールに見えがない違合、他の方がメールアドレスを振進えて入力された可能性があります。<br>ホールアドレス登録<br>● 単<br>● 単<br>● 単<br>● 単<br>● 単<br>● 単<br>● 単<br>● 単 | メールアドレス登録 □ <u>愛信トレイ ×</u><br>■ message@azamino.co.jp<br>To 自分 □<br>あざみ野ローン K テニスクラブ様<br>あざみ野ローンテニスクラブ様<br>いつもご利用ありがとうございます。                                                                            |
| URL: 1882 zhranino: Un johvedmailmail audi zbr/ficien-a0743119008/bu54caads4185485653<br>URL 参加期時 24時間<br>この一、一、一、<br>あざみ野ローンデニスクラブ<br>1880 zhvere azaminics.co.24                                                                                                    | あなたのメールアドレスが新規登録されました。<br>下記のURLをクリックして新規登録を完了させてください。<br>なお、このメールに覚えがない場合、他の方がメールアドレスを間違えて入力された可能性があります。<br>本メールは破棄して下さい。<br>■メールアドレス登録                                                                |
|                                                                                                    | 登録メールアドレス: <u>front.altc@gmail.com</u><br>URL: <u>https://azamino.lan.jp/web/mail/mail_auth.php?token=a07431b909dbe5d4caedd418deb65c63</u><br>URL有効期間: 24時間<br>このメールは配信専用の為、ご返信いただいてもお答えできませんのでご了承ください。 |

| 4 | 登録したメールアドレスに上記の内容のメールが届きます。<br>赤枠内の URL をクリック | 1<br> <br> <br> <br> |
|---|-----------------------------------------------|----------------------|
|   |                                               | 4                    |

ServiceAce AZAMINO LAWN TENNIS CLUB

| AZAMINO LAWN A TENNIS CLUB<br>現在の時刻: 11:22:39 | AZAMINO LAWN 新在の時刻: 11:22:39        |
|-----------------------------------------------|-------------------------------------|
| ログイン時のパスワードを入力してメールアドレスの変更を完了して下さい。<br>(更新)   | □メール設定                              |
|                                               | ログイン時のパスワードを入力してメールアドレスの変更を完了して下さい。 |
|                                               | ログイン画面へ                             |
|                                               | ⑤ ログイン時のパスワードを入力し、"更新"をクリック         |
|                                               |                                     |

| AZAMINO LAWN 梁 TENNIS CLUB<br>現在の時刻: 11:23:19                       | AZAMINO LAWN 新たの時刻: 11:23:19                                                                      |
|---------------------------------------------------------------------|---------------------------------------------------------------------------------------------------|
| メールアドレスの設定が完了しました。<br>ログインして「メール設定画面」からメールの受信設定を行ってください。<br>ログイン画面へ | <ul> <li>メール設定</li> <li>メールアドレスの設定が完了しました。</li> <li>ログインして「メール設定画面」からメールの受信設定を行ってください。</li> </ul> |
|                                                                     | <u>ログイン画面へ</u><br>⑥ メール設定完了"ログイン画面へ"をクリック                                                         |

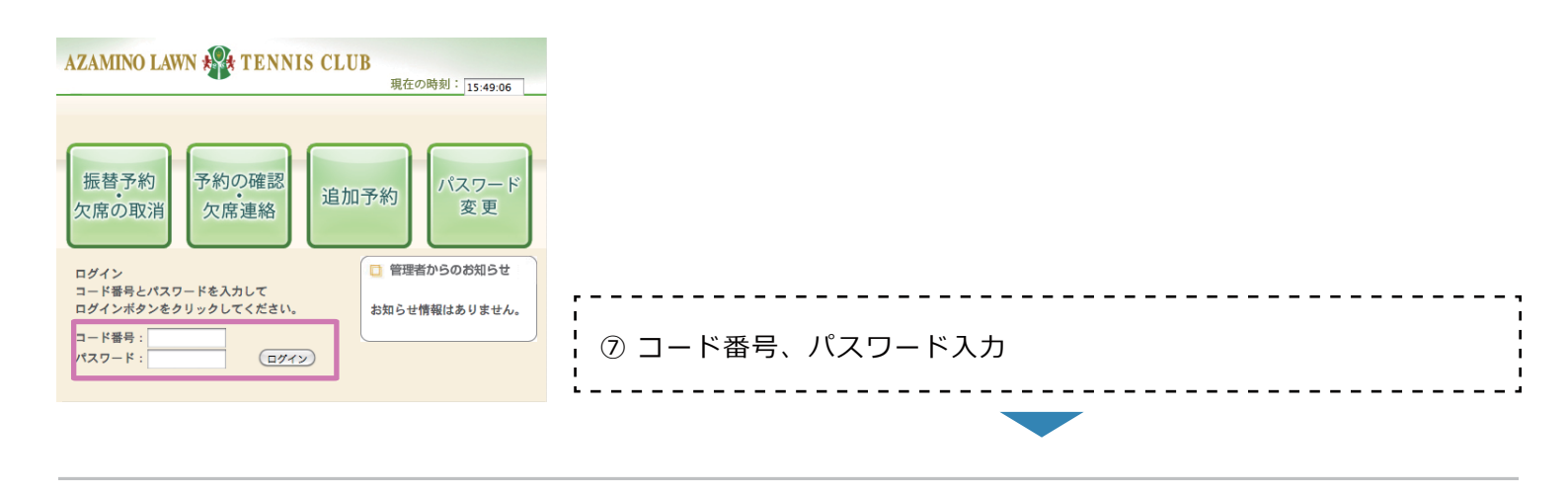

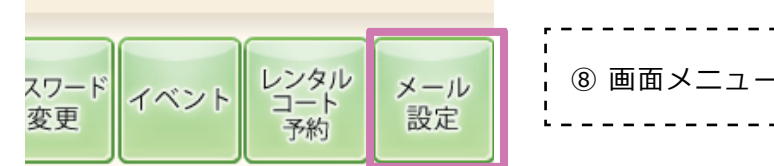

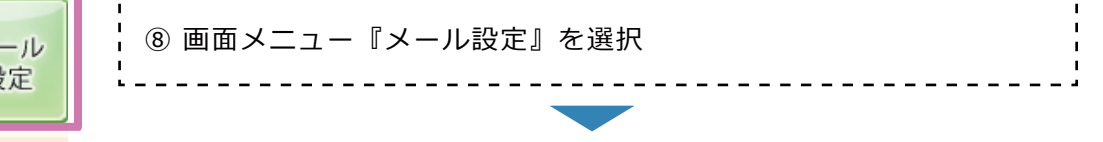

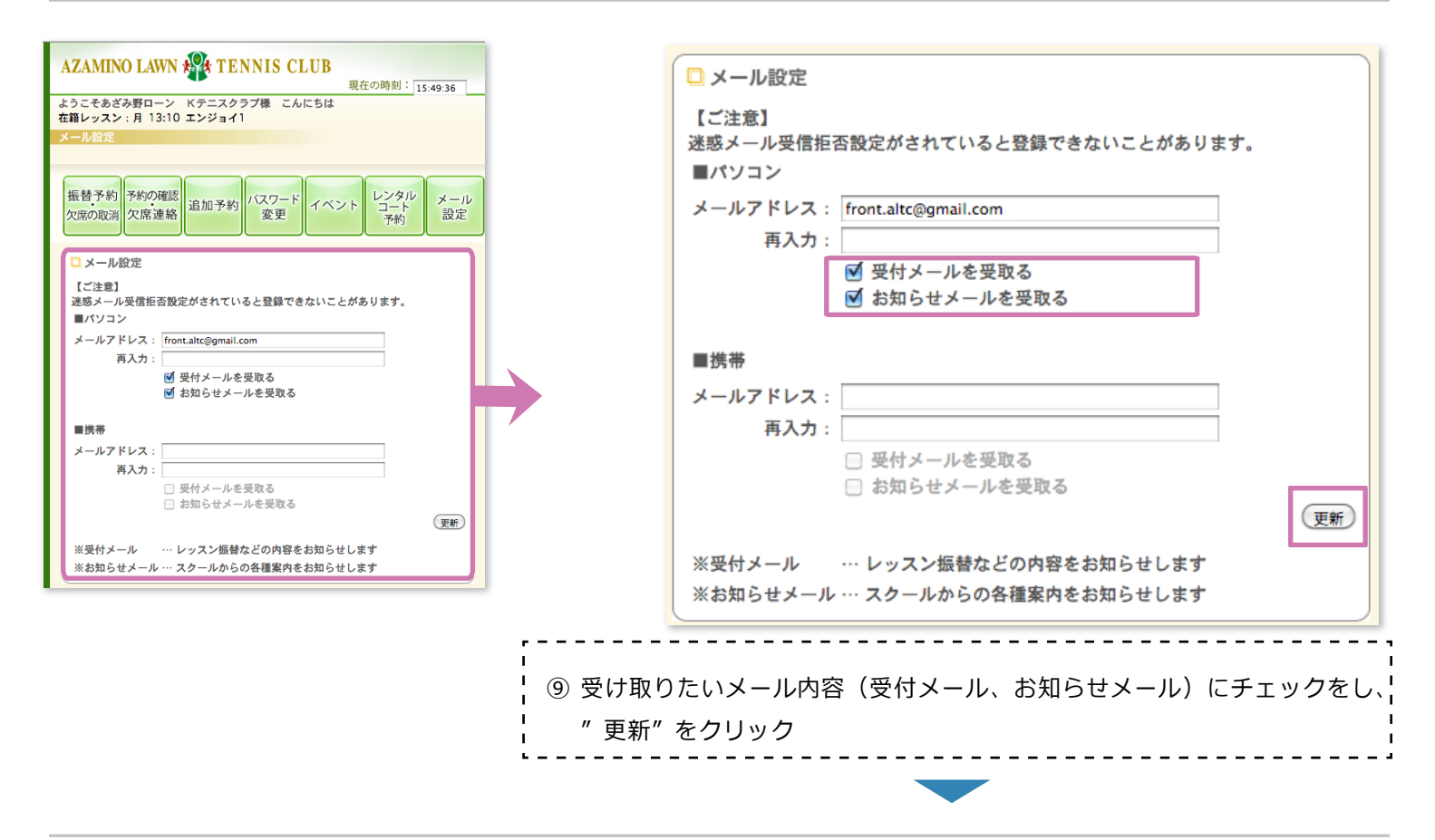

| 【ご注意】<br>迷惑メール受信拒否設定がさ:                                 | <del>文和しなした</del><br>れていると登録できないことがあります。 |
|---------------------------------------------------------|------------------------------------------|
| ■パソコン<br>メールアドレス: front.altc@<br>再入力:<br>✓ 受付メ<br>✓ お知ら | Ogmail.com<br>ールを受取る<br>セメールを受取る         |
| └<br>└<br>└<br>□ ⑪ 更新完了                                 |                                          |

AZAMINO LAWN TENNIS CLUB

### <u> レッスンを欠席する</u>

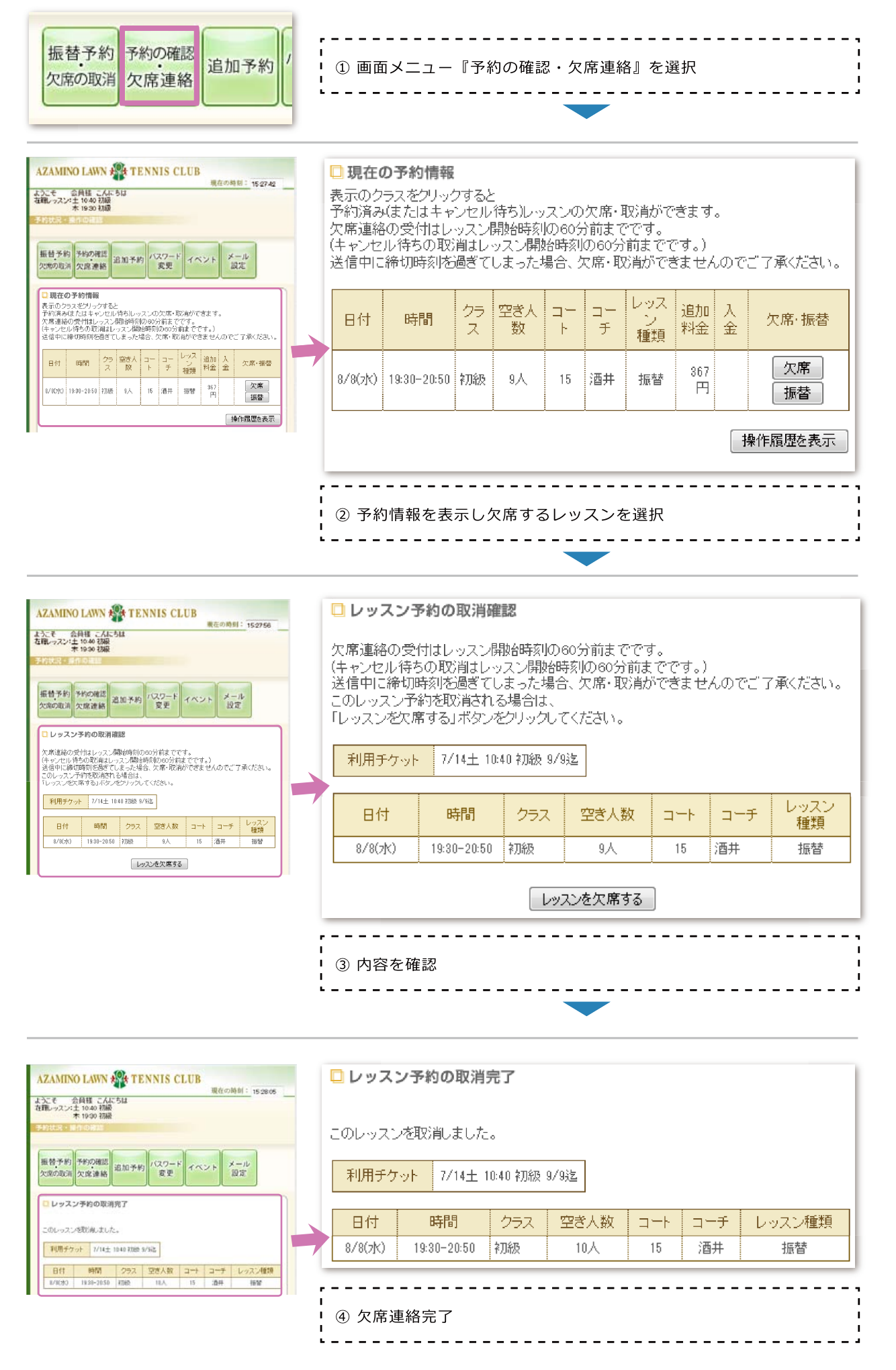

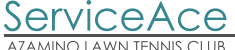

## 🖳 レッスンを(振替)予約する

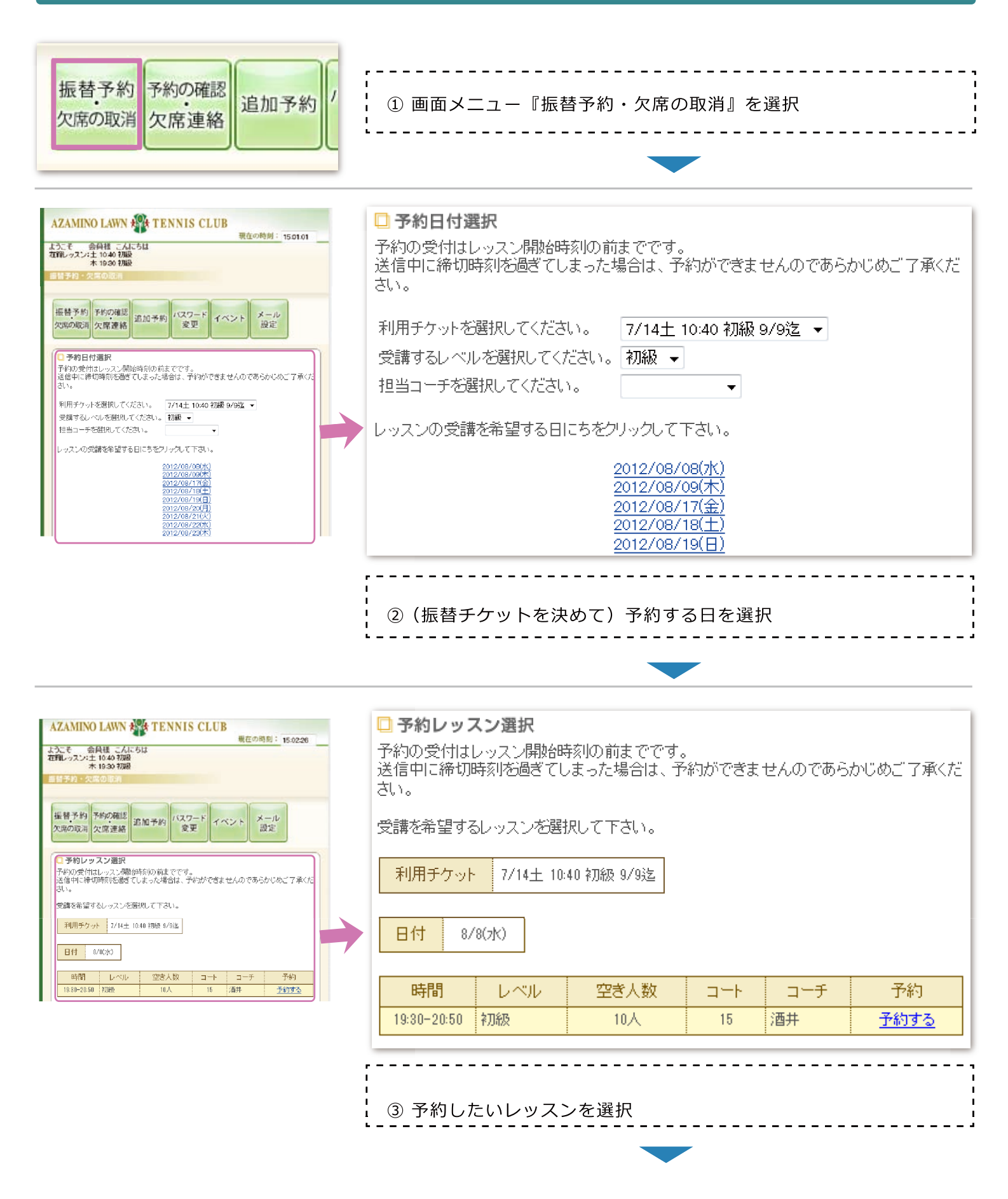

ServiceAce

PC・スマートホン用

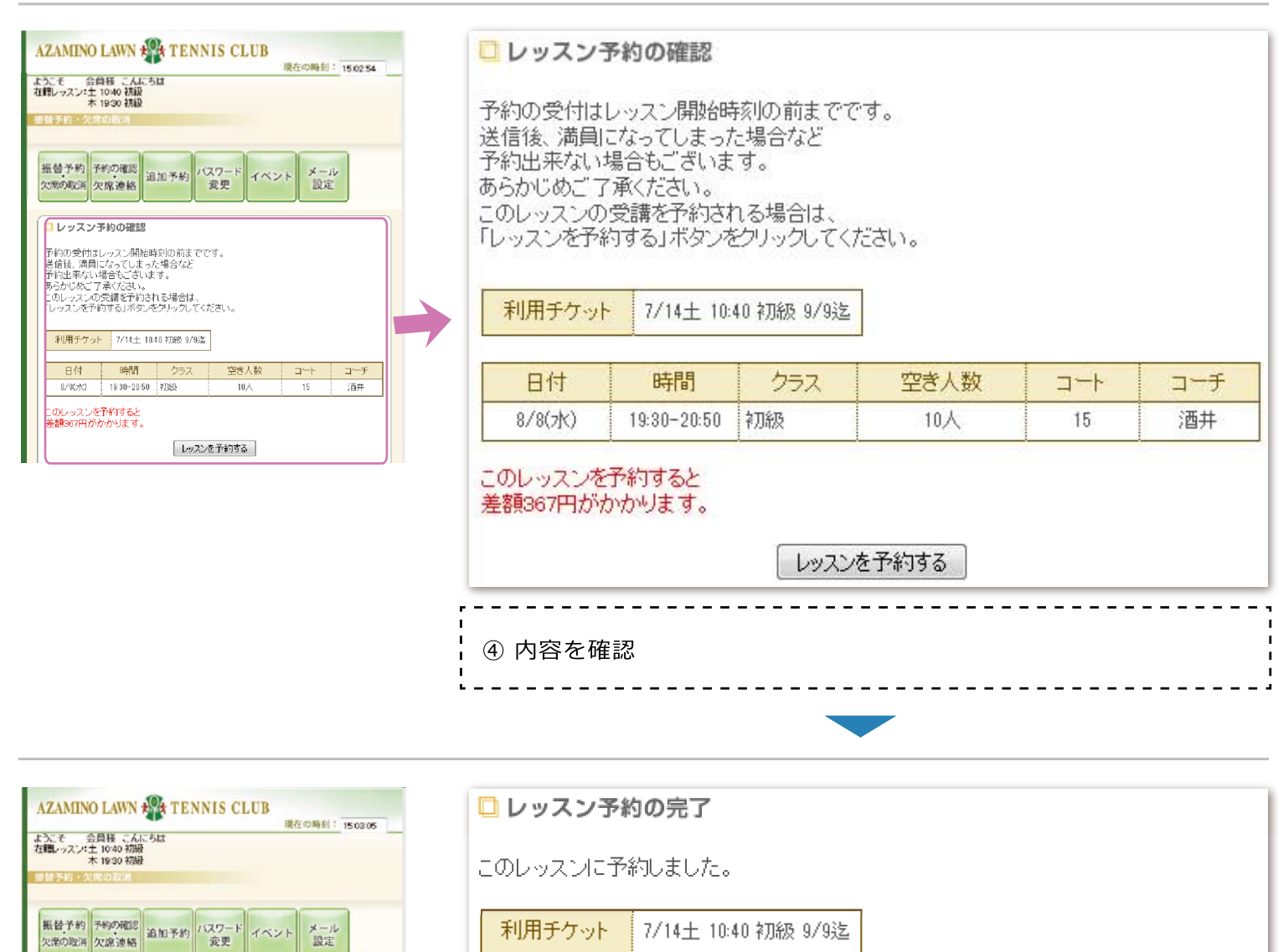

利用チケット 7/14土 10:40 初級 9/9迄

レッスン予約の完了 このレッスした予約しました。 利用チケット 7/14土 10.40 計版 9/63本

 日付
 時間
 レベル
 空ざ人数
 コーチ
 コーチ

 8/9(水)
 1930-2050
 初語
 9人
 15
 酒井

|              | a+ 88       |     |                                       |    |     |
|--------------|-------------|-----|---------------------------------------|----|-----|
| 日付           | 時間          | レベル | 空き人数                                  |    | コーチ |
| 8/8(7K)      | 19:30-20:50 | 初級  | 9人                                    | 15 | 酒井  |
|              | -           | ·   | · · · · · · · · · · · · · · · · · · · |    |     |
|              |             |     |                                       |    |     |
| ⑤ 予約完了       |             |     |                                       |    |     |
| د ۲. ۳. ۲. ۵ |             |     |                                       |    |     |

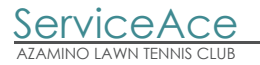

## 🖳 欠席と同時に振替予約

操作履歴を表示

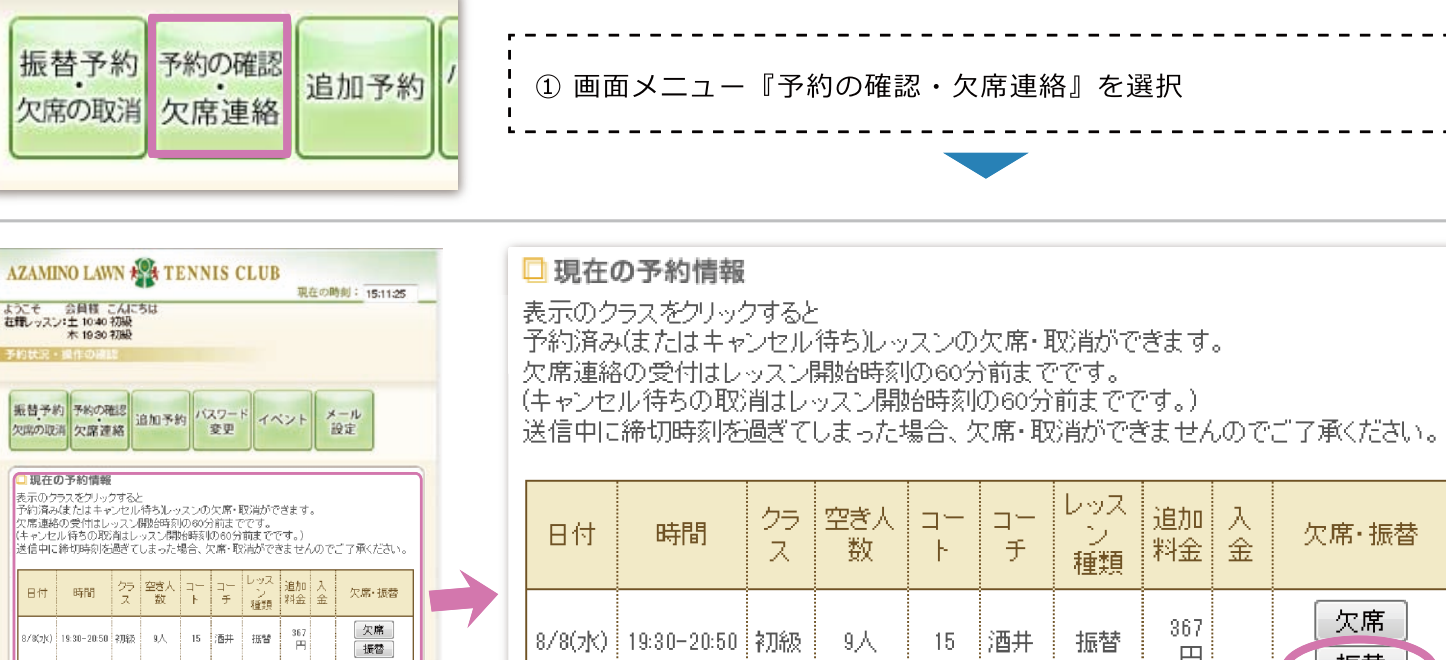

操作履歴を表示

振替

② 予約情報を表示し振替元(欠席する)レッスンを選択し 振替ボタンを押す н

\_ \_ \_ \_ \_

| AZAMINO LAWN (学 TENNIS CLUB)<br>現在の周朝: 1806/12<br>たたて北京会員様 こんばんは<br>環境・マスンン: 1040 7日後<br>本 1950 7月後<br>目目子わ・交流のの話用                                                                                                    |   | □ 予約日付選択<br>予約の受付はレッスン開始時刻の前までです。<br>送信中に締切時刻を過ぎてしまった場合は、予約ができませんのであらかじめご了承ください。                                                                                       |
|----------------------------------------------------------------------------------------------------|---|----------------------------------------------------------------------------------------------------|
| <ul> <li>              新的状況<br/>探知の確認          </li> <li> <b>予約日行選択</b> </li> <li> <b>予約日行選択</b> </li> <li> <b>予約日行選択</b> </li> </ul> <li> <b>予約日行選択</b> <ul> <b>ア</b>約30 受付担しった。</ul></li> <b>ア</b> 約4日 <b>アクホンド</b> <li> <b>予約日行選択</b> <ul> <b>ア</b>約30 受付担しった。</ul></li> <b>ボール ア</b> ののであったいのであっかじめご了承ください。 <b>ア</b> パーク・ <li> <b>ア</b>利用チケットを選択してください。             <b>ア</b>パーク・         <ul> <b>ア</b>パーク・         </ul></li><br><b>ア</b> パーク・ <li> <b>ア</b>川用 チケットを選択してください。         <ul> <b>ア</b>パーク・         </ul></li><br><b>ア</b> パーク・<br><b>ア</b> パーク・ <li> <b>ア</b>パーク・         <ul> <b>ア</b>パーク・         </ul></li> <li> <b>ア</b>パーク・         <ul> <b>ア</b>パーク・         </ul></li> <ul> <b>ア</b>パーク・  <li> <b>ア</b>パーク・             <b>ア</b>パーク             <b>ア</b>パーク         </li> </ul> <ul> <b>ア</b>パーク  <li> <b>ア</b>パーク         </li> <li> <b>ア</b>パーク             <b>ア</b>パーク         </li><br/><b>ア</b>パーク             <b>ア</b>パーク  </ul> <li> <b>ア</b>パーク         <ul> <b>ア</b>パーク         </ul></li> <li> <b>ア</b>パーク             <b>ア ア</b>パーク             <b>ア</b> </li> <li> <b>ア</b>パーク             <b>ア ア</b></li> | > | 利用チケットを選択してください。 7/14± 10:40 初級 9/9迄 ▼<br>受講するレベルを選択してください。 初級 ▼<br>担当コーチを選択してください。 ▼<br>レッスンの受講を希望する日にちをクリックして下さい。<br>2012/08/08(水)<br>2012/08/17(金)<br>2012/08/18(±) |
| []                                                                                                    |   | <u>次月&gt;&gt;&gt;</u>                                                                                                    |

③ 振替先(予約する)日を選択 \_ \_ \_ \_ \_ \_ \_ \_ \_

円

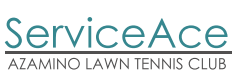

PC・スマートホン用

| AZAMINO LAWN () TENNIS CLUB           度なの時刻: 19:1204           たうこぞ 合用目 これらなは<br>(酒根・ウスンは10-00 70歳)<br>(本19:00 70歳)           日本 クスタ のほど           日本 クスタ のほど           日本 クスタ のほど           日本 クスタ のほど           日本 クスタ のほど           日本 クスタ のほど           日本 クスタ のほど           日本 クスタ のほど           日本 クスタ のほど           日本 クスタ のほど           日本 クスタ のほど           日本 クスタ のほど           日本 クスタ のとど           日本 クスタ のとど           日本 クスタ のとど           日本 クスタ のとど           日本 クスタ のとど           日本 クスタ のとど           日本 クスタ のとど           日本 クスタ のとど           日本 クスタ のとど           日本 クスタ のとど           日本 クスタ のとど           日本 クスタ のとど           日本 クスタ のとど           日本 クスタ のとどの クス のとどの クスタ のとどの クスタ のとどの クスタ のとどの クスタ のとどの クスタ のとどの クスタ のとどの クスタ のとどの クスタ のとどの クスタ のとび のとび のとび のとび のとび のとび のとび のとび のとび のとび | <ul> <li>予約レッフ</li> <li>予約の受付はL</li> <li>送信中に締切れるい。</li> <li>受講を希望する</li> <li>振替元</li> <li>利用チケット</li> <li>日付 8/1</li> </ul> | <ul> <li>マン選択</li> <li>マン開始時</li> <li>デッスン開始時</li> <li>デッスンを選び</li> <li>8/8(7K) 19</li> <li>7/14± 10:</li> <li>7(金)</li> </ul> | 該小の前までです<br>まった場合は、1<br>Rして下さい。<br>30-20:50 初級 酒:<br>40 初級 9/9迄 | 。<br>予約ができま<br>井 | せんのであら | かじめご了承くだ    |
|----------------------------------------------------------------------------------------------------|----------------------------------------------------------------------------------------------------|----------------------------------------------------------------------------------------------------|-----------------------------------------------------------------|------------------|--------|-------------|
|                                                                                                    | 時間                                                                                                    | レベル                                                                                                    | 空ぎ人数                                                            | コート              | コーチ    | が約          |
|                                                                                                    | 19:30-20:50                                                                                                    | 初級                                                                                                    | 9人                                                              | 15               | 内田     | <u>予約する</u> |
| AZAMINO LAWN (※) TENNIS CLUB         現在の専門: 1911-16         大工子 公時頃: こんばんは<br>(第四, ッスン:1:1400 初級)<br>末 1930 初級         オロシロ 初級         オ目子約 - 久末のほの         建合学約 - 久末のほの         第一時の「水田」」         ケレッスンチ的の確認<br>(次回の政海)         アロウスンチ的の確認<br>(クロン・ノートを受)         ケレッスンチ的の確認<br>(日日)         アロウスンチ的の確認<br>(日日)         アロウスンチ的の確認<br>(日日)         アロウスンチ的の確認<br>(日日)         アロウスン・人物的時期の前までです。<br>(2日)         2日日)         アロウスン・人物時時期の前までです。<br>(2日)         2日日)         予約の次(13)         ののの(14)         予約の次(14)         アロウスン・人物時時期の前までです。<br>(2日)         2日日)         アロウスン・人物時時月の前までです。<br>(2日)         2日日)         アロウスン・人物時時月のの前までです。<br>(2日)         2日日)         アロウス・ノーのの意識を予約するときは、(3日)                                                                                                    | レッスン子     予約の受付はし     送信後、満員に     予約出来ないせ     あらかじめご了     このレッスンの     「レッスンを予約                                               | あわの確認                                                                                                    | 核川の前までです<br>た場合など<br>す。<br>れる場合は、<br>ジリックしてくだる                  | 。<br>きしい。        |        |             |
| レッスンを予約するレポシンをついるのでください。<br>利用チケット 7/14±1040 初級 0/9進                                                                                                    | 利用チケット                                                                                                    | 7/14±10:                                                                                                    | 40 初級 9/9迄                                                      |                  |        |             |
| 日付 時間 クラス 空沙人数 コー・ コーチ<br>14/5(力) 1928-2050 1382 10人 15 酒井                                                                                                    | 日付                                                                                                    | 時間                                                                                                    | クラス                                                             | 空き人数             | 1-1-   | コーチ         |
| このレッスンを予約すると<br>差数367円がかかります。                                                                                                    | 8/8(水)                                                                                                    | 19:30-20:50                                                                                                    | 初級                                                              | 10人              | 15     | 酒井          |
| L92267#386                                                                                                    | このレッスンを<br>差額367円がな                                                                                                    | 予約すると<br>かります。<br>容の確認                                                                                                    |                                                                 | 予約する             | ÷      |             |

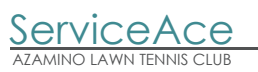

| AZAMINO LAWN A TENNIS CLUB<br>現在の時刻: 15 1300<br>文モモ 会月様 こんにちは<br>確認レッスン:主 LAVO 初級<br>木 1930 初級<br>当分30 - ペスのしこみ | レッスン予約の完了<br>このレッスンに予約しました。 |             |               |      |     |     |
|----------------------------------------------------------------------------------------------------|-----------------------------|-------------|---------------|------|-----|-----|
| 編替予約<br>欠席の時滞<br>欠席連絡<br>追加予約<br>次次の時滞<br>安更<br>イベント<br>安定                                                      | 振替元                         | 8/8(水) 19   | 30-20:50 初級 酒 | i井   |     |     |
| <ul> <li>レッスンチ的の売了</li> <li>このレッスンパニ予約しました。</li> <li>複合元 8/80xh0 19:09-20:59 7019: 酒井</li> </ul>                | 利用チケット                      | 7/14± 10:   | 40 初級 9/9迄    |      |     |     |
| 利用チケット 7/14土 10:40 初時 9/9込                                                                                      | 日付                          | 時間          | レベル           | 空き人数 | コート | コーチ |
| 日付 時間 レベル 空き入数 コート コーチ<br>8/17(金) 19:89-20:50 初時 8人 15 内田                                                       | 8/17(金)                     | 19:30-20:50 | 初級            | 8人   | 15  | 内田  |

ı

L

※元のレッスンは欠席になります

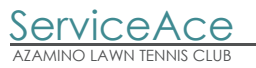

#### 🖳 追加予約

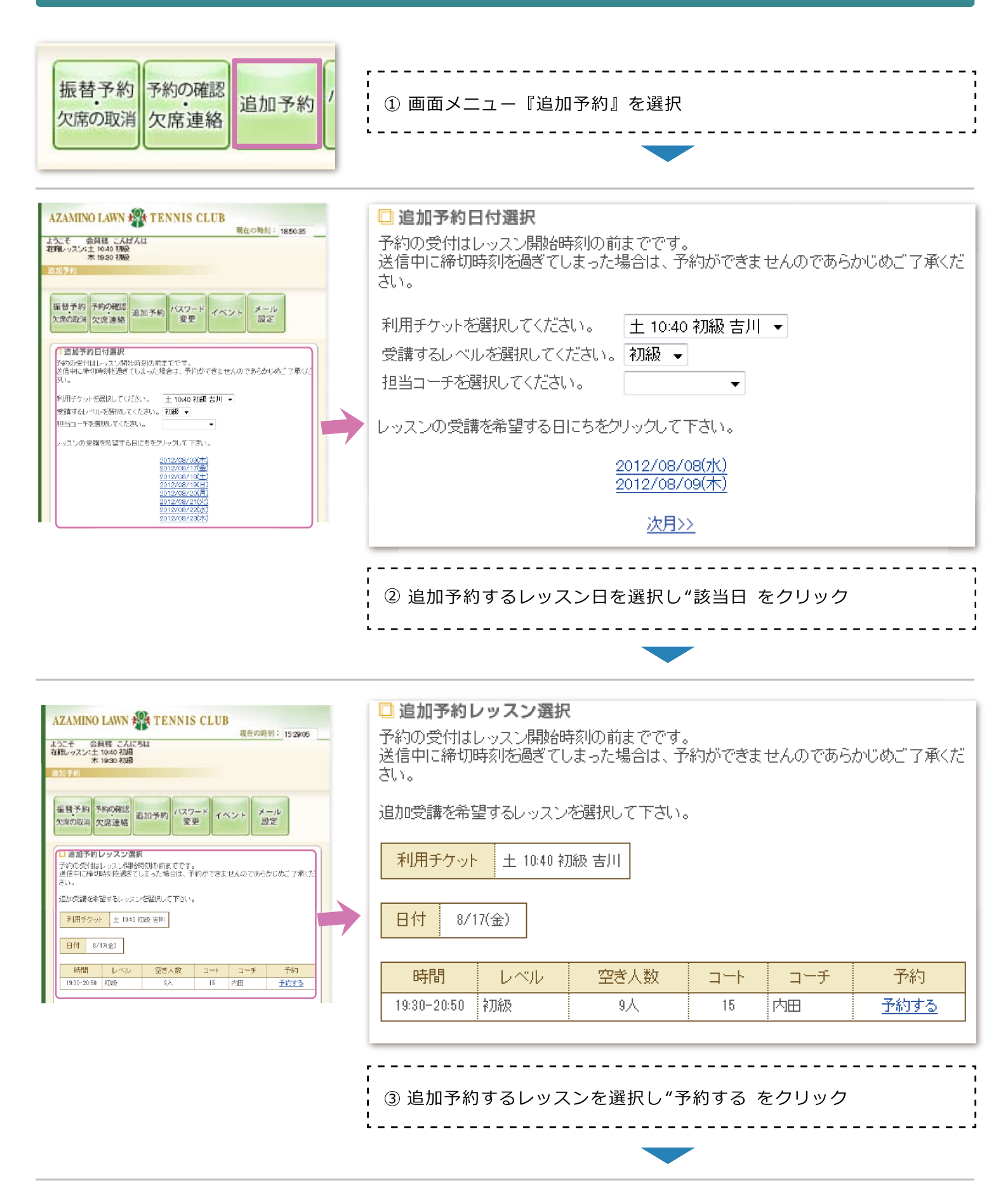

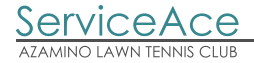

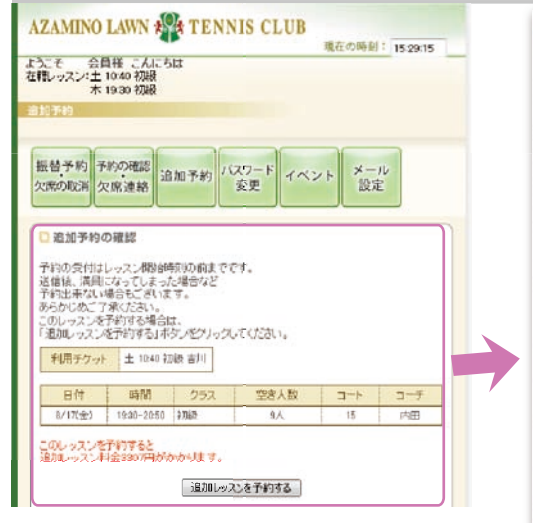

| 送信後、満員に<br>予約出来ない場<br>あらかじめご了え<br>このレッスンを子<br>「追加レッスンを子 | なってしまった場合など<br>拾もございます。<br>承ください。<br>術する場合は、<br>予約する「ボタンをクリ、 | ックリアください。 |  |
|---------------------------------------------------------|--------------------------------------------------------------|-----------|--|
| 利用チケット                                                  | 土 10:40 初級 吉川                                                |           |  |

| 日付      | 時間          | クラス | 空き人数 | コート | コーチ |
|---------|-------------|-----|------|-----|-----|
| 8/17(金) | 19:30-20:50 | 初級  | 9人   | 15  | 内田  |

このレッスンを予約すると 追加レッスン料金3307円がかかります。

\_ \_ \_ \_ \_ \_ \_ \_ \_ \_ \_ \_ \_ \_ \_ \_ \_ \_

予約の受付はレッスン開始時刻の前までです。

□ 追加予約の確認

追加レッスンを予約する

\_ \_ \_ \_ \_ \_ \_ \_ \_ \_ \_ \_ \_ \_ \_

- - - - - - - - -

¦ ④ 追加レッスンの表示内容を確認

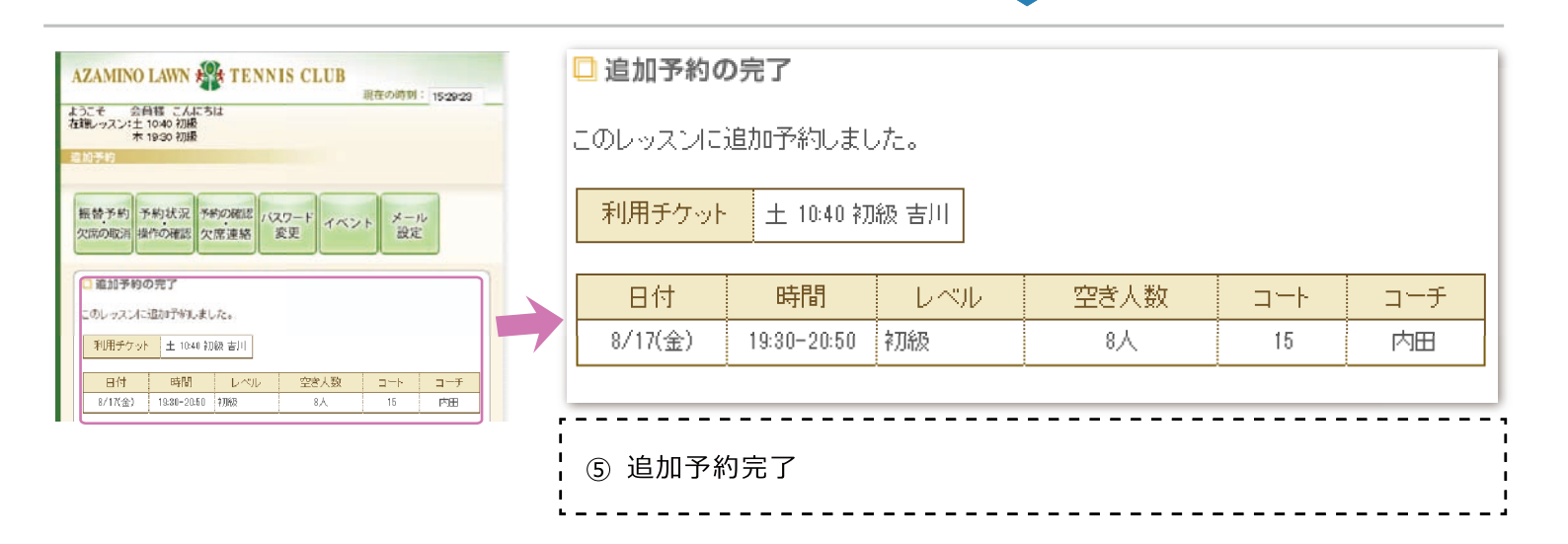